## SIDI Bilancio

# Ordinativi OlL

### Invio distinta all'istituto cassiere

Guida rapida di riferimento Versione 2.0 del 11/10/2012

RTI : HP Enterprise Services Italia – Auselda AED Group

#### INDICE

| 1. | IN | FORMAZIONI UTILI                   | 3 |
|----|----|------------------------------------|---|
| 2. | IN | VIO DISTINTA ALL'ISTITUTO CASSIERE | 4 |
| 2  | .1 | UPLOAD DISTINTA                    | 4 |
| 2  | .2 | Download esito trasmissione        | 4 |
| 3. | GE | STIONE ITER – ESITO ELABORAZIONE   | 5 |

#### 1. INFORMAZIONI UTILI

Il presente paragrafo contiene il glossario utilizzato per la descrizione delle funzioni di OIL.

**Titolo (o Ordinativo):** documento contente le informazioni che sono oggetto di elaborazione da parte della Banca e può essere di due tipologie:

- ✓ Mandato
- ✓ Reversale

Il Sistema tratterà i titoli (ordinativi) senza scendere nel dettaglio della tipologia.

**Richiesta annullamento titolo:** operazione utilizzata per l'annullamento di un titolo non più valido o che non deve essere elaborato dalla banca.

E' inviato alla banca ed associato ad un titolo.

Distinta: contenitore di titoli o di richieste di annullamento di titoli.

E' implementato come struttura dati in formato XML.

Una distinta può contenere un massimo di 100 elementi tutti appartenenti alla stessa categoria. In funzione dei dati contenuti, la distinta avrà due formati dati differenti:

- ✓ Distinta titoli
- ✓ Distinta richiesta annullamento titoli

**Certificato digitale:** contiene la chiave crittografica pubblica per la verifica di una firma digitale, oltre i dati del proprietario della chiave.

**Firma seriale:** modalità di firma digitale che consente di apporre al medesimo documento, la firma del DS solo successivamente alla firma del DSGA per confermarne, da un punto di vista giuridico, la validità.

#### 2. INVIO DISTINTA ALL'ISTITUTO CASSIERE

## 

Tutte le operazioni che verranno descritte in questa fase, sono da effettuarsi sul sito internet dell'istituto cassiere scelto dalla Segreteria scolastica.

#### 2.1 Upload Distinta

L'utente deve connettersi all'Home Banking dell'istituto cassiere e visualizzare la sezione dedicata ad OIL.

A questo punto potrà essere effettuato nel sistema di Home Banking dell'istituto cassiere, l'upload del file della distinta firmata digitalmente e precedentemente scaricata sul pc, dall'operazione di download.

Gli eventuali dubbi relativi a questi passaggi dovranno essere chiariti direttamente con l'istituto cassiere.

Si precisa che a seguito di questa operazione, sul sistema SIDI non verrà aggiornato lo stato della distinta che risulterà quindi ancora "trasmessa".

#### **2.2 Download esito trasmissione**

L'utente deve connettersi all' Home Banking dell'istituto cassiere e visualizzare la sezione dedicata ad OIL.

L'Utente dovrà verificare se sia presente il file dell'esito della trasmissione della distinta precedentemente caricata.

L'Istituto cassiere evidenzia in un file di tipo "trasmissivo" la corretta ricezione del file della distinta ed evidenzia in un file di tipo "applicativo" il corretto contenuto del file della distinta.

Il file dell'esito di trasmissione è un file firmato digitalmente dalla banca.

L'utente effettuerà il download del file che il sistema di Home Banking dell'istituto cassiere avrà creato, scaricandolo e salvandolo in una directory del file system della postazione utente. L'utente può acquisire anche un eventuale file di errori, anche questo firmato digitalmente.

## 

Si consiglia di prendere nota del nome del file e del percorso dove è stato salvato il file sul pc. Questa informazione sarà necessaria per ricercare il file nella successiva fase di caricamento dell'esito dell'elaborazione al SIDI.

#### 3. GESTIONE ITER – ESITO ELABORAZIONE

Le azioni legate a questo processo permettono all'utente di caricare sul SIDI l'esito del flusso inviato all'Istituto cassiere.

Solo le distinte nello stato "trasmessa" possono essere elaborate.

Le funzioni sono accessibili dal menù *Area Gestionale Movimenti -> Distinta trasmissione OIL.* 

Per effettuare l'upload del file degli esiti della trasmissione precedentemente scaricato dall' Home Banking, è necessario:

#### \* cliccare su Gestione iter

| I tuoi servizi<br>Bilancio Scuole<br>• <u>Area Attività di Supporto</u><br>• <u>Area Programma Annuale</u>       | Bilancio> Elenco Distinte       - Esercizio di gestione 2011         2 Righe Trovate, lista completa |
|----------------------------------------------------------------------------------------------------|----------------------------------------------------------------------------------------------------|
| <ul> <li><u>Area Gestionale -</u><br/>Movimenti</li> </ul>                                                       | Numero Data Tipologia Codice Descrizione Numero Numero Stato                                         |
| Impegni     Accertamenti     Residui Attivi                                                                      | C 1111/02/2011. 5000133 CASSIERE DI PROVA 1 0 Creata                                                 |
| <ul> <li>Radiazione Residui</li> <li>Attivi</li> <li>Residui Passivi</li> </ul>                                  | C 2223/02/2011 S000133 CASSIERE DI PROVA 0 1 Trasmessa<br>PER BILANCIO 4 MESI                        |
| <ul> <li>Radiazione Residui</li> <li>Passivi</li> <li>Reversali</li> <li>Mandati</li> <li>Distinta di</li> </ul> | Inserisci Modifica Stampa Carica Esito Gestione Iter                                                 |

\* selezionare esito elaborazione

\* selezionare visualizza dettaglio passo

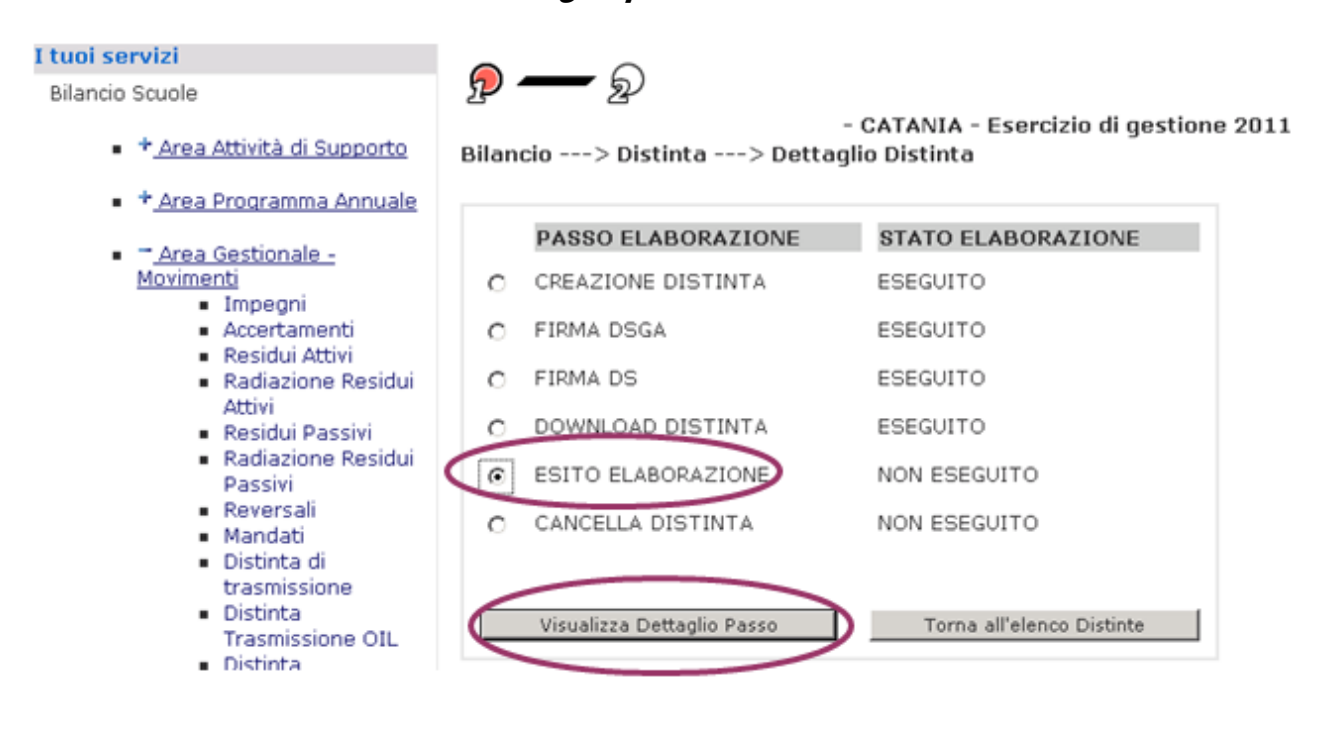

| I tuoi servizi                                           | $\sim \circ$                                                                            |                   |  |  |  |
|----------------------------------------------------------|-----------------------------------------------------------------------------------------|-------------------|--|--|--|
| Bilancio Scuole                                          | y — y                                                                                   |                   |  |  |  |
| <ul> <li>*<u>Area Attività di Supporto</u></li> </ul>    | - CATANIA - Esercizio di gestione 2011<br>Bilancio> Dettaglio Passo> Esito Elaborazione |                   |  |  |  |
| <ul> <li>* Area Programma Annuale</li> </ul>             | Dettaglio Passo Esito Elaborazione                                                      |                   |  |  |  |
| <ul> <li>Area Gestionale -</li> <li>Maximonti</li> </ul> | Identificativo univoco della Distinta                                                   | 21/2011           |  |  |  |
| <ul> <li>Impegni</li> </ul>                              | Stato Distinta                                                                          | TRASMESSA         |  |  |  |
| <ul> <li>Accertamenti</li> <li>Residui Attivi</li> </ul> |                                                                                         |                   |  |  |  |
| <ul> <li>Radiazione Residui</li> </ul>                   |                                                                                         | Carica File Esito |  |  |  |
| Attivi                                                   |                                                                                         |                   |  |  |  |

\* cliccare su carica file esito

| I tuoi servizi                                        |                                                                               |
|-------------------------------------------------------|-------------------------------------------------------------------------------|
| · Bilancio Scuole                                     |                                                                               |
| <ul> <li>+<u>Area Attività di Supporto</u></li> </ul> | - Esercizio di gestione 2011<br>Bilancio> Dettaglio Passo> Esito Elaborazione |
| + Area Programma Annuale                              | Dettaglio Passo Esito Elaborazione                                            |
| <ul> <li>Area Gestionale -<br/>Movimenti</li> </ul>   | Browse Carica                                                                 |
| <ul> <li>Impegni</li> <li>Accertamenti</li> </ul>     |                                                                               |
| <ul> <li>Residui Attivi</li> </ul>                    |                                                                               |
| <ul> <li>Radiazione Residui<br/>Attivi</li> </ul>     |                                                                               |
| <ul> <li>Residui Passivi</li> </ul>                   |                                                                               |
| I Radiazione Recidui                                  |                                                                               |

\* ricercare il file esito dell'istituto cassiere

| Choose file  | ?                                                | × |
|--------------|--------------------------------------------------|---|
| Look jn:     | 🞯 Desktop 💽 🔶 🛅 🕶                                |   |
| My Recent    | My Documents<br>My Computer<br>My Network Places |   |
| Desktop      | DistintaFirmataDS[1].xml.p7m                     |   |
| My Documents |                                                  |   |
| My Computer  |                                                  |   |
| S.           | File name: Distinta Firmata DS[1] uml o 7m       |   |
| Places       | Files of type:     All Files (*.*)     Cancel    |   |

| I tuoi servizi                                                                | a — a — a                                     |
|-------------------------------------------------------------------------------|-----------------------------------------------|
| Bilancio scuole                                                               | 2 2 2 2 CATANIA - Economica di apostigna 2011 |
| <ul> <li>* Area Attività di Supporto</li> </ul>                               | Bilancio> Dettaglio Passo> Esito Elaborazione |
| <ul> <li>* Area Programma Annuale</li> </ul>                                  | Dettaglio Passo Esito Elaborazione            |
| <ul> <li><u>Area Gestionale -</u><br/><u>Movimenti</u><br/>Impegni</li> </ul> | C:\Documents and Set Browse Carica            |
| <ul> <li>Accertamenti</li> <li>Residui Attivi</li> </ul>                      |                                               |

#### \* caricare il file esito dell'istituto cassiere

Al termine del caricamento il SIDI visualizzerà il riassunto degli esiti caricati.

In particolare per ogni titolo (ordinativo) presente nella distinta di trasmissione verrà visualizzato l'esito relativo al singolo titolo (ordinativo):

| Dettaglio Passo Esito Elaborazione |                                |                    |          |                  |  |  |  |  |
|------------------------------------|--------------------------------|--------------------|----------|------------------|--|--|--|--|
| Tipo Ricevuta                      | Messaggio di esito applicativo |                    |          |                  |  |  |  |  |
| Ente                               | Ente                           |                    |          |                  |  |  |  |  |
| Codice BT: Descrizione: I          |                                |                    |          |                  |  |  |  |  |
| Mandati                            | 2 Righo Troup                  | to lista completa  |          |                  |  |  |  |  |
|                                    | 2 Righe Hova                   | te, lista completa |          |                  |  |  |  |  |
| Identificativo Flusso              | Esercizio Finanziario          | Numero             | Importo  | Esito operazione |  |  |  |  |
| 20121000030T                       | 2012                           | 30                 | 70.00    | NON ACQUISITO    |  |  |  |  |
| 20121000030T                       | 2012                           | 33                 | 196.00   | PAGATO           |  |  |  |  |
| Reversali                          |                                |                    |          |                  |  |  |  |  |
| 1 Riga Trovata                     |                                |                    |          |                  |  |  |  |  |
| Identificativo Flusso              | Esercizio Finanziario          | Numero             | Importo  | Esito operazione |  |  |  |  |
| 20121000030T                       | 2012                           | 24                 | 20000.00 | RISCOSSO         |  |  |  |  |

Il file e' stato correttamente acquisito per l'elaborazione

Il Sistema SIDI inoltre aggiornerà lo stato delle distinte interessate dagli esiti caricati. Al termine dell'operazione lo stato della distinta potrà risultare aggiornato a "ricevuta" o "elaborata". Nel caso di errori di trasmissione, lo stato della distinta sarà aggiornato a "rifiutata".

| ervizi                                                                                      | <u> </u> | <u> </u>          | 0                |                    |                                                              |                     |                         |
|---------------------------------------------------------------------------------------------|----------|-------------------|------------------|--------------------|--------------------------------------------------------------|---------------------|-------------------------|
| o Scuole<br>• * <u>Area Attività di Supporto</u>                                            | Bilancio | کھر<br>Elenco Dis | - C<br>tinte OIL | ATANIA<br>> Elenco | - Esercizio di gestione<br>Distinte OIL                      | 2011                |                         |
| <ul> <li>*<u>Area Programma Annuale</u></li> </ul>                                          |          |                   | 39 Righe Trov    | /ate, lista        | a da 1 a 20. [Primo/<<]                                      | 1,2 [>>/Ultim       | 0]                      |
| Area Gestionale -<br>Movimenti                                                              | Numero   | Data              | Tipologia        | Codice<br>BT       | Descrizione                                                  | Numero<br>reversali | Numero<br>mandati Stato |
| <ul> <li>Impegni</li> <li>Accertamenti</li> <li>Residui Attivi</li> </ul>                   | ¢        | 101/02/2011       | Trasmissione     | 5000133            | CASSIERE DI PROVA<br>PER BILANCIO 4 MESI<br>CONTO EVIDENZA 1 | 1                   | ORicevuta               |
| <ul> <li>Radiazione Residui<br/>Attivi</li> <li>Residui Passivi</li> </ul>                  | c        | 201/02/2011       | Trasmissione     | 5000133            | CASSIERE DI PROVA<br>PER BILANCIO 4 MESI<br>CONTO EVIDENZA 1 | 1                   | 1 Firmata<br>DSGA       |
| <ul> <li>Radiazione Residui</li> <li>Passivi</li> <li>Reversali</li> <li>Mandati</li> </ul> | 0        | 302/02/2011       | Trasmissione     | 5000133            | CASSIERE DI PROVA<br>PER BILANCIO 4 MESI<br>CONTO EVIDENZA 1 | 1                   | 0 Elaborata             |
| <ul> <li>Mandadi</li> <li>Distinta di<br/>trasmissione</li> <li>Distinta</li> </ul>         | 0        | 502/02/2011       | Trasmissione     | 5000133            | CASSIERE DI PROVA<br>PER BILANCIO 4 MESI<br>CONTO EVIDENZA 1 | 1                   | 0 Elaborata             |
| Distinua     Trasmissione OIL     Distinua     Annullamento OII                             | 0        | 702/02/2011       | Trasmissione     | 5000133            | CASSIERE DI PROVA<br>PER BILANCIO 4 MESI<br>CONTO EVIDENZA 1 | 0                   | 1 Elaborata             |
| Distinta Storno OIL     Esiti     Ordinativi/Reversali                                      | c        | 903/02/2011       | Trasmissione     | 5000133            | CASSIERE DI PROVA<br>PER BILANCIO 4 MESI<br>CONTO EVIDENZA 1 | 0                   | 1 Firmata<br>DSGA       |
| <ul> <li>Contratti</li> <li>Stampa Registro<br/>Contratti</li> </ul>                        | O 1      | 009/02/2011       | Trasmissione     | 5000133            | CASSIERE DI PROVA<br>PER BILANCIO 4 MESI<br>CONTO EVIDENZA 1 | 1                   | 1 Creata                |
| <ul> <li>Cambia Conto su<br/>Impegni</li> </ul>                                             | C 1      | 223/02/2011       | Trasmissione     | 5000133            | CASSIERE DI PROVA<br>PER BILANCIO 4 MESI                     | 0                   | 1 Rifiutata             |

Anche lo stato dei titoli presenti nella distinta è aggiornato a "pagato" per i mandati e "riscosso" per le reversali.

Nel caso di distinta rifiutata, i titoli in essa contenuti sono aggiornati allo stato "Emesso" e viene eliminato il riferimento alla distinta di origine; in tal modo i titoli si rendono disponibili per essere inseriti in una nuova distinta.

Nel caso in cui alcuni titoli presenti nella distinta ricevono un esito NON ACQUISITO i titoli in questione (e solo questi) passeranno nello stato Eseguito in modo che sarà possibile modificarli e inviarli corretti all'istituto cassiere inserendoli in un'altra distinta di trasmissione.

| I tuoi servizi                                                 |                                                                                        |  |  |  |  |  |
|----------------------------------------------------------------|----------------------------------------------------------------------------------------|--|--|--|--|--|
| Bilancio Scuole                                                | 🔊 — 🔊 — 🦻                                                                              |  |  |  |  |  |
| <ul> <li>* Area Attività di Supporto</li> </ul>                | ' - CATANIA - Esercizio di gestione 2011<br>Bilancio> Mandati> Risultato ricerca       |  |  |  |  |  |
| <ul> <li>*<u>Area Programma Annuale</u></li> </ul>             | Criteri di ricerca                                                                     |  |  |  |  |  |
| <ul> <li><u>Area Gestionale -</u><br/>Movimenti</li> </ul>     | Anno provenienza: Numero:                                                              |  |  |  |  |  |
| <ul> <li>Impegni</li> <li>Accertamenti</li> </ul>              | Data Inizio(gg/mm/aaaa): Data Fine(gg/mm/aaaa):                                        |  |  |  |  |  |
| <ul> <li>Residui Attivi</li> <li>Radiazione Residui</li> </ul> | Codice Creditore: Stato:                                                               |  |  |  |  |  |
| Attivi<br>Residui Passivi                                      | Progetto/Attività:                                                                     |  |  |  |  |  |
| <ul> <li>Radiazione Residui</li> <li>Passivi</li> </ul>        |                                                                                        |  |  |  |  |  |
| Reversali     Mandati                                          | Cerca Inserisci                                                                        |  |  |  |  |  |
| <ul> <li>Distinta di<br/>trasmissione</li> </ul>               |                                                                                        |  |  |  |  |  |
| Distinta     Trasmissione Oll                                  |                                                                                        |  |  |  |  |  |
| Distinta     Appullamento OII                                  | Numero Data Descrizione Cod.<br>Creditore Progetto/Attività Importo State Flag OIL     |  |  |  |  |  |
| Distinta Storno OIL     Esiti     Ordinativi/Reversali         | © 5 02/02/2011 Mandato 9505 P 2 12000 Annullato Enesso OIL<br>Prova stornc<br>NUMERO 1 |  |  |  |  |  |
| Trasmissione OIL<br>Distinta                                   | Numero Data Descrizione Cod.<br>Creditore Progetto/Attività Importo Stato Flag OIL     |  |  |  |  |  |
| Distinta Storno OIL     Esiti                                  | G 32 22/06/2011 impegno di 9505 A 3 1.00,00 Pagato Erdesso OIL<br>riterute varie       |  |  |  |  |  |
| And in shirt Manager 1                                         |                                                                                        |  |  |  |  |  |

Se lo stato della distinta è aggiornato a "elaborata", il file dell'istituto cassiere era di tipo "applicativo" quindi riferito al contenuto dell'esito della trasmissione.

Se lo stato della distinta è aggiornato a "ricevuta", il file dell'istituto cassiere era di tipo "trasmissivo" quindi riferito solamente al risultato dell'esito della trasmissione e non al contenuto. Sarà quindi necessario verificare periodicamente il sito dell'Home Banking per effettuare il download del file di tipo "applicativo" e caricare nuovamente sul SIDI l'esito dell'elaborazione.

## 

Da notare che gli esiti potranno essere relativi a ordinativi presenti in diverse distinte: non è necessario caricare esiti di ordinativi presenti in un'unica distinta. Il sistema SIDI riconosce automaticamente gli ordinativi e aggiorna il loro stato indipendentemente dalla distinta che conteneva gli ordinativi.

Solo nel caso in cui si riceve un messaggio di rifiuto flusso dalla banca è importante selezionare la giusta distinta che passerà nello stato "rifiutata".